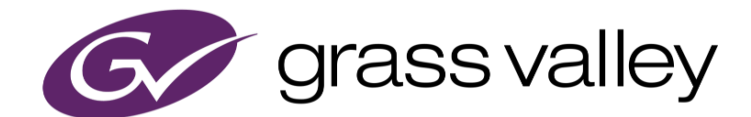

# HDWS/REXCEED シリーズ

## ノンリニア編集ワークステーション

EDIUS ダウングレード手順書

2021年3月

www.grassvalley.com

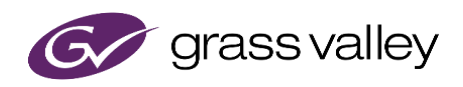

# もくじ

| 1.  | はじめに2                                      |
|-----|--------------------------------------------|
| 2.  | 対象機種2                                      |
| 3.  | 重要 : Windows サインインするユーザーについて               |
| 4.  | 重要:作業順序について2                               |
| 5.  | ダウングレード作業前の確認2                             |
| 6.  | EDIUS X のアンインストール2                         |
| 7.  | 作業用メディアの作成3                                |
| 8.  | ビデオハードウェアドライバーのダウングレード                     |
| 9.  | EDIUS のダウングレード5                            |
|     | <b>9-1. EDIUS 9 をインストールする</b> 5            |
|     | <b>9-2. Disc Burner 用メニューテンプレートのインストール</b> |
|     | <b>9-3. EDIUS 9 ライセンス認証</b> 8              |
| 10. | EDIUS の起動10                                |
| 11. | シリアルナンバーシールの貼付11                           |

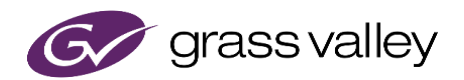

### 1.はじめに

本書では、ノンリニア編集ワークステーションに搭載のビデオ編集ソフトウェア(EDIUS Workgroup)のダウングレード手順について説明しています。本書をよくお読みの上、作業を行っていただきますようお願いいたします。

### 2. 対象機種

EDIUS X がプリインストールされた HDWS, REXCEED シリーズ

## 3. 重要: Windows サインインするユーザーについて

ダウングレードを行う際は以下のアカウントでサインインしてください。これ以外のユーザーでサインインして作業すると必要な更新、変更が行われないおそれがあります。

HDWSシリーズ:Administrator REXCEEDシリーズ:GV-TK

### 4. 重要:作業順序について

アップデート作業は必ず章番号の順序で行ってください。作業順序が入れ替わると、必要な更新や設定変更が正し く適用されず、アップデート後のシステムが正常動作しないおそれがあります。

## 5. ダウングレード作業前の確認

アップデート作業を行う前に以下の事項をあらかじめ確認してください。

- 1) ダウングレードは1時間程度を要します(作業用メディア作成時間を除きます)。
- 2) サードパーティー製プラグインを使用される場合は、EDIUS ダウングレード後に EDIUS 9 対応バージョンをインストールしてください。
- ソフトウェアのインストール/アンインストールを始める前に、起動しているアプリケーションソフトウェア がある場合はあらかじめ終了してください。
   \*常駐プログラムがある場合、その停止もしくは終了の方法については各メーカーまでご確認ください。

### 6. EDIUS X のアンインストール

Windows の設定 > システム > アプリと機能 より、現在インストールされている以下のソフトウェアをアンインストールします。アンインストール後は Windows を再起動してください。

- 1) サードパーティー製プラグイン(インストールされている場合のみ)
- 2) EDIUS X (アンインストール時に表示される「ライセンスの認証を解除する」のチェックは外してください)
- 3) Mync (アンインストール時に表示される「ライセンスの認証を解除する」のチェックは外してください)
- 4) GV License Manager
- 5) AJA Retail Installer 15.5.3-x64

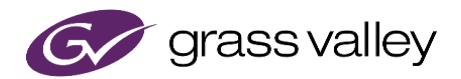

## 7. 作業用メディアの作成

2GB 以上の空き容量がある USB メモリーに下表の通りフォルダーを作成してファイルをダウンロード、保存しま す(ソフトウェア名をクリックするとダウンロードできます)。

| フォルダー          | ソフトウェア                    |
|----------------|---------------------------|
| EDIUSInstaller | EDIUS 9 インストーラー           |
| DiscTemplate   | DVD/Blu-ray メニューテンプレート *  |
| HWDriver       | AJA ソフトウェアインストーラー15.2.3 * |

\*ダウンロードしたファイルを解凍してから USB メモリーにコピーします。

## 8. ビデオハードウェアドライバーのダウングレード

- 1) 作業用メディアの HWDriver フォルダーにある AJA\_Win\_Retail\_15\_2\_3.exe をダブルクリックします。
- 2) [Options] をクリックします。

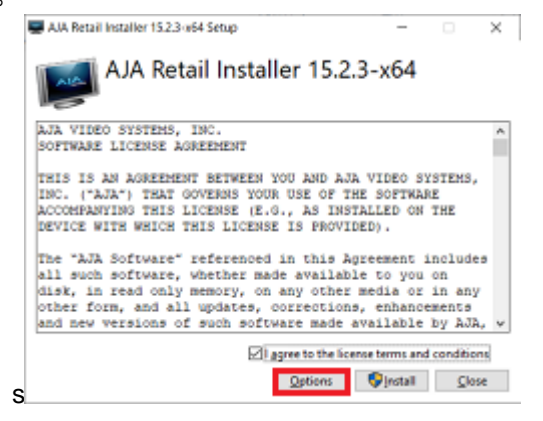

3) 全項目の選択を外し、[OK] をクリックします。

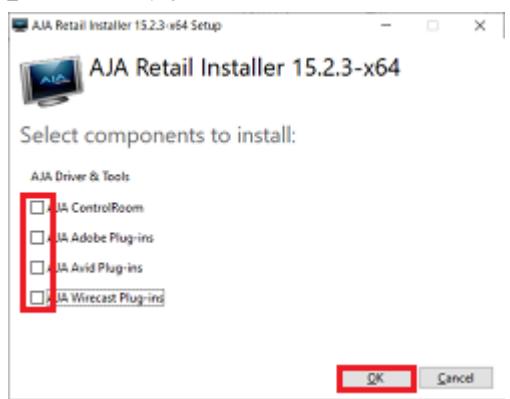

- 4) "I agree..." にチェックをつけて、[Install] をクリックします。
- 5) [Next] をクリックします。

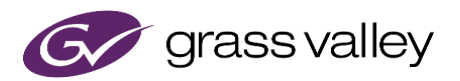

6) [Complete] をクリックします。

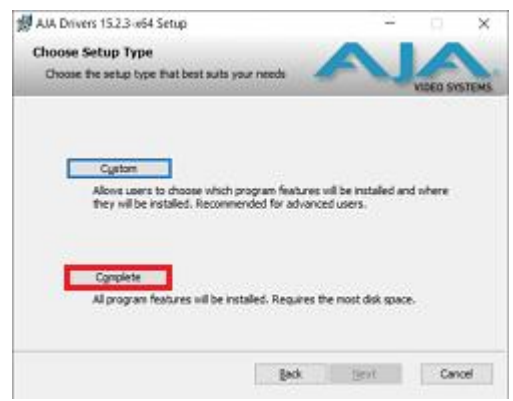

- 7) [Install] をクリックします。
- 8) [Finish] をクリックします。
- 9) [Close] をクリックします。
- 10) Windows を再起動します。
- 11) ハードウェアのファームウェア更新ダイアログが表示されますので [OK] をクリックします。

| E Firm | EE Firmware Update Needed                                           |  |  |  |  |  |
|--------|---------------------------------------------------------------------|--|--|--|--|--|
|        | Kona1 - 0 Needs a Firmware Upda<br>Switch to the Firmware panel now |  |  |  |  |  |
|        | Ok Cancel                                                           |  |  |  |  |  |

12) "Desired" に KONA 1 – 2018/05/10 が表示されていることを確認して [Install] をクリックします。

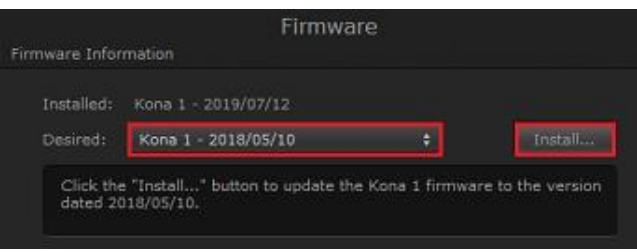

13) [Continue] をクリックします。

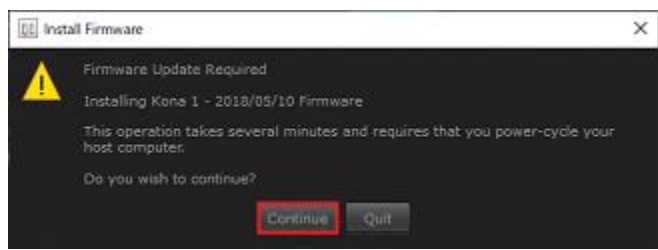

14) [Shut Down] をクリックします。

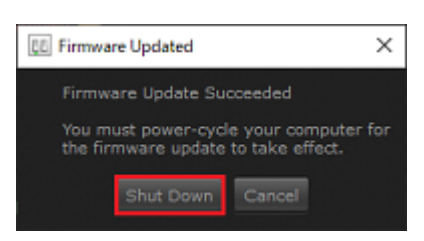

15) ワークステーションを起動します。

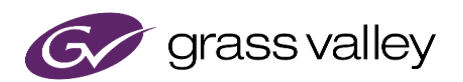

- 16) Windows デバイスマネージャーを開きます。
- 17) サウンド、ビデオ、およびゲームコントローラーを開き、AJA Kona1 が表示されていることを確認します。

✓ ↓ サウンド、ビデオ、およびゲームコントローラー ↓ AJA Kona1

- 👖 AJA System Audio
- NVIDIA High Definition Audio
- 👖 Realtek High Definition Audio

18) AJA System Audio を右クリックし [デバイスを無効化する] を選択します。

| <ul> <li>         ・ 利 サウンド、ビデオ、お         ・ 利 AJA Kona1         ・         ・         ・</li></ul> | らよびゲーム コントローラー       |
|------------------------------------------------------------------------------------------------|----------------------|
| AJA System                                                                                     | Audio<br>ドライバーの更新(P) |
| Realtek Hig                                                                                    | デバイスを無効にする(D)        |
| > 🏷 システムデバイス                                                                                   | デバイスのアンインストール(U)     |
| <ul> <li></li></ul>                                                                            | ハードウェア変更のスキャン(A)     |
| <ul> <li>         ・         ・         ・</li></ul>                                              | プロバティ(R)             |
| > 🔙 ディスプレイ アダプ                                                                                 | 9-                   |

19) AJA デバイスの認識状態が以下のようになっていることを確認します。

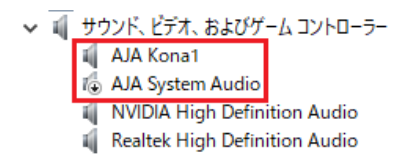

20) デバイスマネージャーを閉じます。

## 9. EDIUS のダウングレード

#### 9-1. EDIUS 9 をインストールする

- 1) 作業用メディアの EDIUSInstaller フォルダーを開き、インストーラーをダブルクリックします。
- 2) 「使用許諾契約に同意します」にチェックをつけて[インストール] をクリックします。 NOTE:「診断と使用状況のデータをグラスバレーに自動送信する」のチェックは外します。

| EDIUS 9 セットアップ -                                              |              | ×   |
|---------------------------------------------------------------|--------------|-----|
| EDIUS 9                                                       |              |     |
| グラスパレー 株式会社ソフトウェアライセンス契約                                      |              | ^   |
| グラスバレー株式会社ソフトウェアライセンス契約諸条作                                    | 4            |     |
| 重要 ご使用になる前に、よくお読みください: (a) 下記の<br>あ」もしくは「野咲」ボタンをクリックする (b) 本住 | 「同意す<br>キソフト |     |
| ウェアをダウンロード、インストール、コビー、もしくは                                    | その他          |     |
| の方法で使用する、(c)本件ソフトウェアのバッケージを                                   | 短り、開         | 1 v |
| ✓使用許諾契約書に同意します(Δ)                                             |              |     |
| □ 除銀たと使用状況のデータをグラスパレーに自動送信する                                  |              |     |
|                                                               |              |     |
| \$1>2F-20                                                     | ສິບລິເຊ      |     |

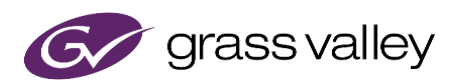

3) [次へ] をクリックします。

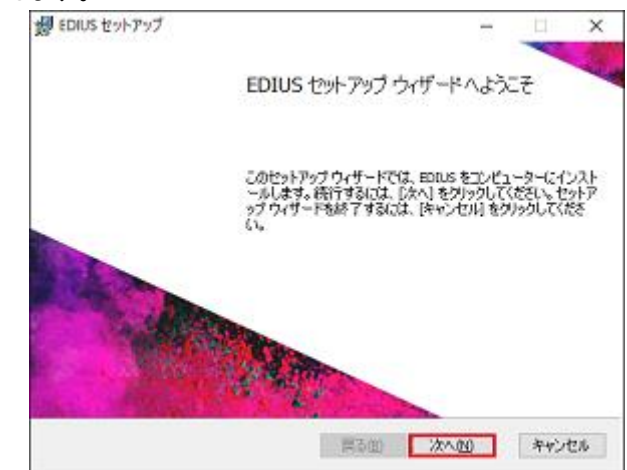

4) インストール先を変更せずに [次へ] をクリックします。

| EDIUS セットアップ              |           |               | -         |      | ×   |
|---------------------------|-----------|---------------|-----------|------|-----|
| インストール先フォルダー              |           |               | and the   | 1000 | C A |
| 既定のフォルダーにインスト             | ールするには [2 | たへ] をクリックし、 う | 別のフォルダーを淡 |      |     |
| EDIUS のインストール先:           |           |               |           |      |     |
| C:¥Program Files¥Grass Va | sley¥     |               |           |      |     |
| <b>変更(⊆)</b>              |           |               |           |      |     |
|                           |           |               |           |      |     |
|                           |           |               |           |      |     |
|                           |           |               |           |      |     |
|                           |           |               |           |      |     |
|                           |           |               |           | _    |     |

5) [次へ] をクリックします。

| 🛃 EDIUS Setup        |       |              | ×       |
|----------------------|-------|--------------|---------|
| オプションの選択             |       | and a second | - UCEN  |
| 下の項目から選択してください。      |       |              |         |
|                      |       |              |         |
| マデスクトップにショートカットを作成する |       |              |         |
|                      |       |              |         |
|                      |       |              |         |
|                      |       |              |         |
|                      |       |              |         |
|                      |       |              |         |
|                      |       |              |         |
|                      |       |              |         |
|                      | 戻る(8) | 2010         | キャンセル   |
|                      |       | 111 - 44     | 110 007 |

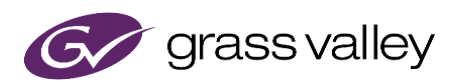

| ש EDIUS セットアップ                                              |                                   | -                      |                    |
|-------------------------------------------------------------|-----------------------------------|------------------------|--------------------|
| EDIUS のインストール準備完了                                           |                                   |                        | N.                 |
| インストールを開始するには (インストー)<br>(決定更するには (戻る) をクリックしてくだ<br>してください。 | IL] をクリックしてください。<br>さい。ウィザードを終了す? | (ンストール調整)<br>んには (キャンセ | [を編1]28<br>し] をクリッ |
|                                                             |                                   |                        |                    |
|                                                             |                                   |                        |                    |
|                                                             |                                   |                        |                    |
|                                                             |                                   |                        |                    |

6) [インストール] をクリックします。 EDIUS のインストールが行われます。

7) [完了] をクリックします。続いて、MyncとGV License Manager のインストールが行われます。

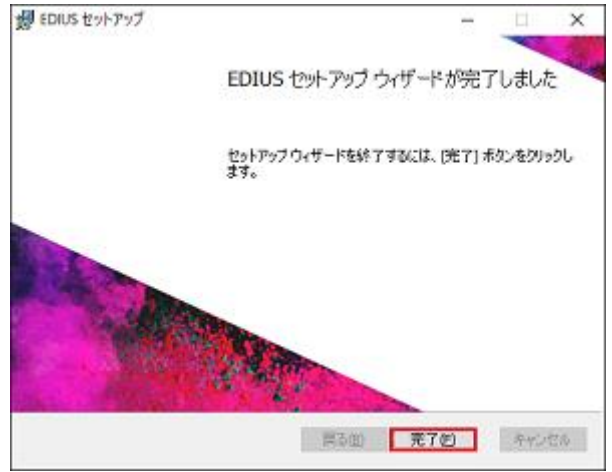

8) [再起動] をクリックします。ダイアログに [閉じる] ボタンのみが表示されている場合は、[閉じる] を クリックします。再起動した場合は、再起動が完了したら EDIUS 9 のインストールは完了です。

| ▶ EDIUS 9 ゼットアップ | -  |      | х |
|------------------|----|------|---|
| EDIUS 9          |    |      |   |
| インストールが完了しました    |    |      |   |
|                  |    |      |   |
|                  |    |      |   |
|                  |    |      |   |
|                  |    |      |   |
|                  | Į. | යාරෝ |   |

#### 9-2. Disc Burner 用メニューテンプレートのインストール

1) 作業用メディアの DiscTemplate フォルダーを開き、EDIUS9\_DVDMenuStyle.msi をダブルクリックします。

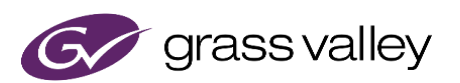

 テンプレートのインストールが行われます。インストール進捗を示す画面が消えたらインストールは 完了です。

#### 9-3. EDIUS 9 ライセンス認証

EDIUS のライセンス認証は3つの作業内容に分けて行います。

- 1) 認証 ID ファイルの発行
- 2) オフライン認証
- 3) 認証ファイルの登録

#### 9-3-1. 認証 ID ファイルの発行

- 1) USB メモリーのルートに GVLM フォルダーを作成します。
- 2) ワークステーションに USB メモリーを接続します。
- 3) [スタート] > [Grass Valley] > [GV License Manager] を選択します。
- Windows タスクトレイにある GV License Manager アイコンを右クリックして [ライセン ス一覧] を選択します。

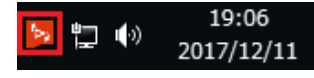

5) [オフラインでの認証 ID ファイルの生成] ボタンをクリックします。

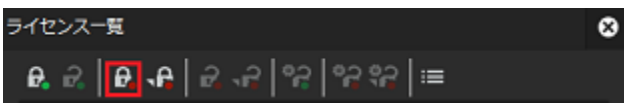

6) 以下の画面が表示されますので、EDIUS9のシリアルナンバーを入力して [OK] をクリ ックします。

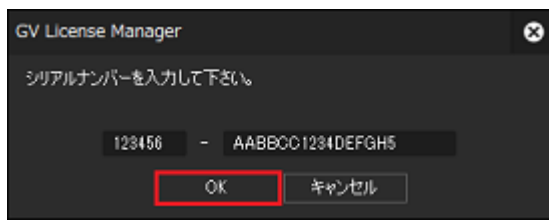

7) USB メモリーの GVLM フォルダーを選択して [フォルダーの選択] をクリックします。

| 🔄 IDファイルの出力先                                                      | :                  | × |
|-------------------------------------------------------------------|--------------------|---|
| $\leftarrow \rightarrow \neg \uparrow $ 📜 > Sony_16GU (D:) > GVLM | ✓ U GVLMの検索 A      | 2 |
| 整理 ▼ 新しいフォルダー                                                     | III • (            | > |
| ▶PC ^ 名前 ^                                                        | 更新日時 種類            |   |
| ▶ 3D オブジェクト                                                       | 検索条件に一致する項目はありません。 |   |
| ▶ ダリンロート<br>▶ デスクトップ                                              |                    |   |
| איגעבדא 🛐                                                         |                    |   |
| □ ビクチャ                                                            |                    |   |
| ■ ビデオ ▶ ミュージック                                                    |                    |   |
| 🐛 ローカル ディスク (C 🗸 🧹                                                |                    | > |
| フォルダー: GVLM                                                       |                    |   |
|                                                                   | フォルダーの選択 キャンセル     |   |

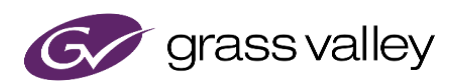

8) [OK] をクリックします。

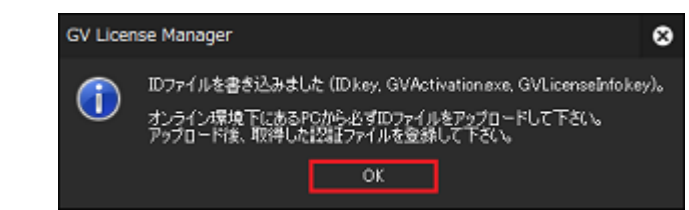

9) ワークステーションから USB メモリーを取り外します。

#### 9-3-2. オフライン認証

- ワークステーションから取り外した USB メモリーをインターネットに接続されている PC に接続します。
- ファイルエクスプローラーで USB メモリーを開き、GVLM > Activation フォルダーを開き ます。
- 3) GVActivation.exe をダブルクリックします。

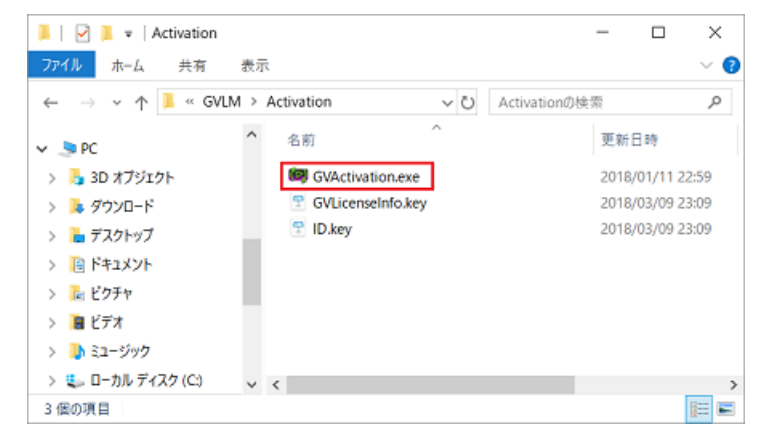

4) [はい] をクリックします。

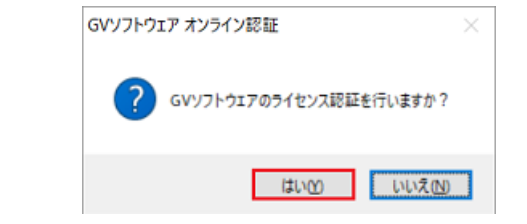

5) [OK] をクリックします。

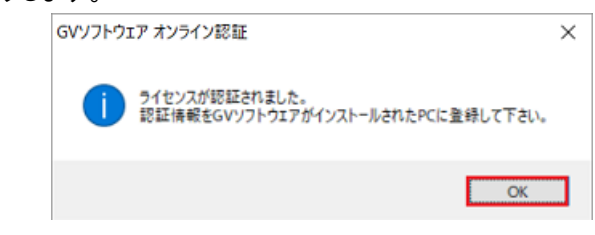

6) USB メモリーを取り外します。

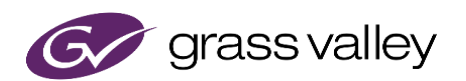

#### 9-3-3. 認証ファイルの登録

- 1) USB メモリーをワークステーションに接続します。
- Windows タスクトレイにある GV License Manager アイコンを右クリックして [ライセン ス一覧] を選択します。

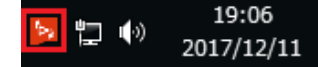

3) [オフラインでの認証 認証ファイルの登録] ボタンをクリックします。

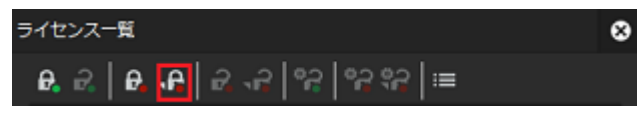

4) USBメモリーの GVLM > Activation フォルダーを開き、[開く] ボタンをクリックします。

| ファイルを聞く      |                        |                       |   |                          | 8              |
|--------------|------------------------|-----------------------|---|--------------------------|----------------|
| ファイルの場所①     | Activation             |                       | • | 😨 💋 📂 🔠                  |                |
| 最近表示した場所     | 名前 🔺<br>🖻 Response.key | ,                     |   | 更新日時<br>2017/12/12 14:47 | 相関<br>KEY ファイル |
| デスクトップ       |                        |                       |   |                          |                |
| ີ<br>ອາກັອນ  |                        |                       |   |                          |                |
| ■<br>コンピューター |                        |                       | _ |                          |                |
|              | 77111名(10)             | Responseikey          |   | •                        | MK(Q)          |
| ネットワーク       | ファイルの種類①               | 記訳ファイル (Response key) |   | •                        | キャンセル          |

5) EDIUS 9 Turnkey が一覧に登録されたら認証は完了です。ライセンス一覧を閉じます。
 NOTE: オプションライセンスをご使用になる場合は、この認証手順でオプションライセンスを認証してください。

### 10. EDIUS の起動

- 1) デスクトップにある EDIUS 9 ショートカットをダブルクリックします。
- 2) elD ログイン画面が表示された場合は、[スキップ] ボタンをクリックします。
- 3) [設定]>[システム設定]>[ハードウェア]>[プレビューデバイス] を選択します。
- 4) KONA1-Output を選択します。

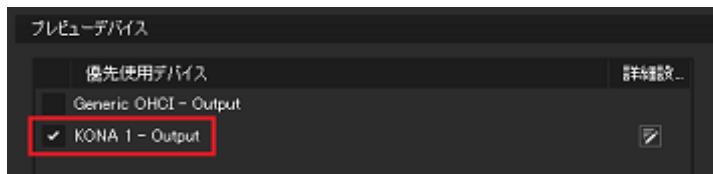

5) [OK] ボタンをクリックします。

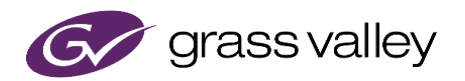

## 11. シリアルナンバーシールの貼付

アップグレードキットに付属のシリアルナンバーシール(6桁+16桁)を旧バージョンのシリアルナンバーシー ル横に貼付します。

NOTE: EDIUS 9 シリアルナンバーはターンキーの修理などで再度ライセンス認証を行う際に必要になります。シリアルナンバーシールの貼付はもれなく行ってください。